## عمادة التعليم الإلكتروني والتحول الرقمي

Deanship of E-Learning and Digital Transformation

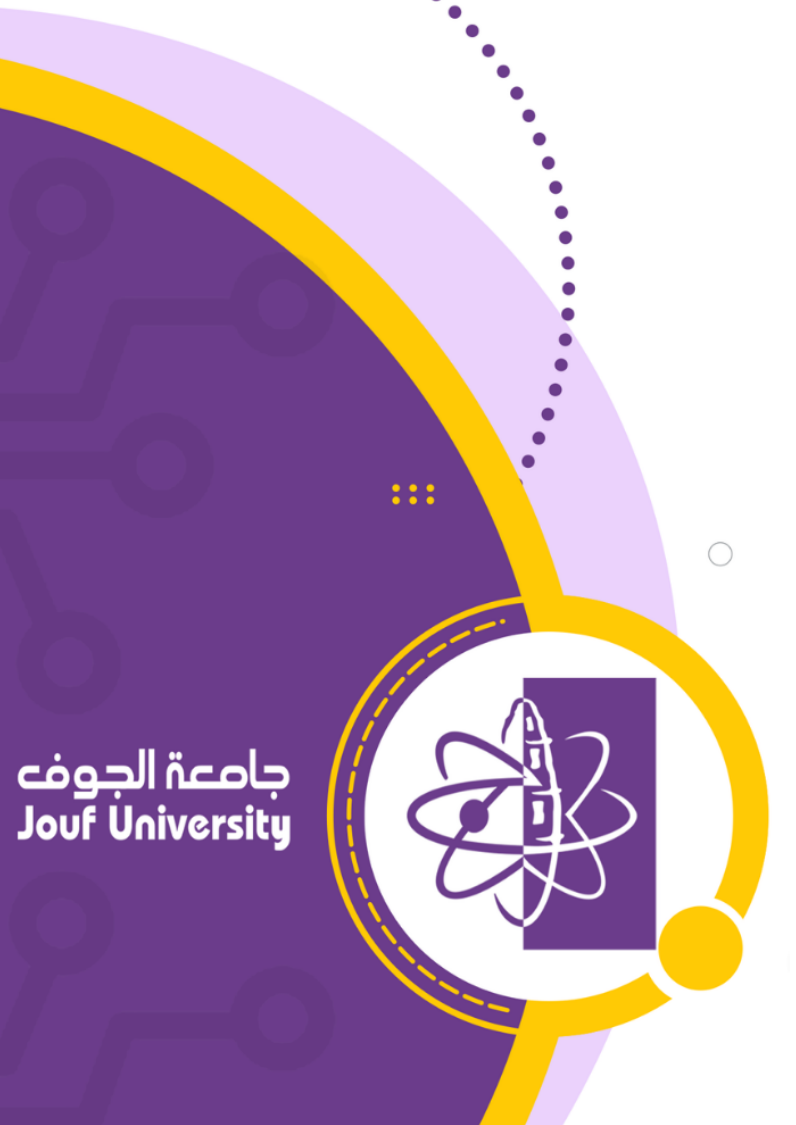

:::

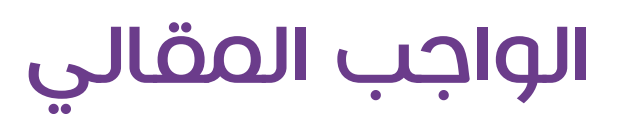

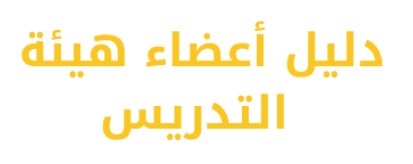

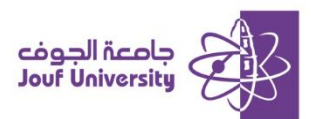

## ما هو الواجب المقالي:

هو نوع من أنواع التقييم يتم اضافته للطلاب ليقوموا بكتابة مقالة أو نص محدد حول موضوع معين. يتم استخدام هذا النوع من الواجبات لتقييم فهم الطلاب لموضوع معين. يقوم الطلاب بكتابة الرد مباشرة على النظام أو رفع ملف يحتوي على المقالة المكتوبة، ثم يقوم المدرس بتقييم العمل وتقديم الملاحظات والتقديرات.

قم بتسجيل الدخول إلى بلاك بورد جامعة الجوف وانتقل إلى المقرر الدراسي الخاص بك. ثم اتبع الخطوات التالية:

ولمزيد من المعلومات الرجاء الاطلاع على دليل "الوصول لنظام بلاك بورد"

## الجب مقالي: 🛠 خطوات إنشاء واجب مقالي:

|                                      |                 | الواجبات | التحرير الكتابي 💿 |
|--------------------------------------|-----------------|----------|-------------------|
|                                      |                 | ↑↓ O     | ⊡ ⊕               |
|                                      | الواجبات 🛇      |          | 🛧 التحرير الكتابي |
| التقييمات 🗸 الأدوات 🗸 محتوى الشريك 🗸 | إنشاء المحتوى ٧ |          | الصفحة الرئيسية   |
|                                      |                 |          | وصف المقرر        |
| اختبار                               |                 |          | أستاذ المقرر      |
| الاستطلاع                            |                 | •        |                   |
| الواجب                               |                 |          | إعلانات المقرر    |
| التقييم الذاتي وتقييم الزملاء        |                 |          | مقدمة المقرر      |
| McGraw-Hill Assignment               |                 |          | المحتوى الدراسي   |
|                                      |                 |          | لوحات النقاش      |
|                                      |                 | 0        | الواجبات 🗉        |
|                                      |                 | •        | الفصول الإفتراضية |

 بعد الدخول للمقرر، من قائمة المقرر اضغط على الواجبات، من الواجبات اضغط على زر التقييمات ثم افتر العلم.

اختر الواجب.

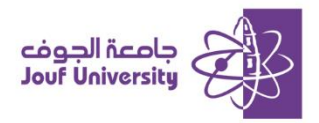

|   |            |     |      |          |     |       |    |       |         |         |           |       |         |          |            |         |             |            |                |               |                | الواجب          | شادات ا |
|---|------------|-----|------|----------|-----|-------|----|-------|---------|---------|-----------|-------|---------|----------|------------|---------|-------------|------------|----------------|---------------|----------------|-----------------|---------|
|   |            |     |      |          |     |       |    | [     | سود     | i       |           |       |         |          | ول         | إجب الأ | الو         |            |                | إللون         | لاسم و         | *               |         |
|   | -          |     |      | _        | _   | 1     | .( | Mac J | التشغيا | / (نظام | ALT+FI    | N+F10 | نصي) أو | يوتر الش | ، (الكمب   | ALT+F1  | على 10      | اضغط       | لأدوات،        | شريط ا<br>• • | دات<br>ں علی ا | إرشاد<br>للحصول | 1       |
| * | <u>I</u> x | × 🖍 | ×    | <u>A</u> | × ≡ | · · · | =: | ~     | +       | 2       | 4pt       | · ·   | 20      | Aria     | <b>`</b>   | 2       | ة<br>       | الفقرة<br> | <del>-</del> 9 | <u> </u>      | [<br>          | В               |         |
| # | Ľ          | ×ш  |      | ٢        | 52  | 77    | 11 | •     | Ľ       | _       | <u>اا</u> | 511   | Űĸ      | IJ'      | <b>^</b> 2 | X-      | =><br>K 7   | ≞<br>⊚     | =              | -=            | =<br>+         | <u></u> =-      |         |
|   |            |     | له ا | د ا      | تسل | قت ا  | à  | آخر   | ے ک     | ، احد   | مال       | صة    | ، خا    | بادات    | ارىت       | أه      | د ع<br>م ال | السد       | ک ک            | :<br>1.1      | "<br>& _       | أكت             |         |
|   |            |     |      |          | •   |       |    |       | •       |         | •••       |       |         |          |            |         |             |            | 0              |               | •              |                 |         |
|   |            |     |      |          |     |       |    |       |         |         |           |       |         |          |            |         |             |            |                |               |                |                 |         |

ادخل اسم الواجب وأضف الإرشادات الخاصة بالواجب في المنطقة المخصصة لذلك.

|                             |                              |                        |             | ملقات الواجب |
|-----------------------------|------------------------------|------------------------|-------------|--------------|
| <br>                        |                              |                        |             |              |
| استعراض خدمة مجموعة النظراء | استعراض ملفات المقرر الدراسي | استعراض الملفات المطية | إرفاق ملفات |              |
| <br>                        |                              |                        |             | )            |

إرفاق ملفات الواجب باختيار استعراض الملفات المحلية. فعند الضفط عليها تظهر نافذة نختار منها

ملف تفاصيل الواجب من جهاز الكمبيوتر.

|                      |                                                                                                    |                              | ع السلطق                           |
|----------------------|----------------------------------------------------------------------------------------------------|------------------------------|------------------------------------|
|                      | مع المعن من المعامين المعام المعام المعام المعام المعام المعام المعام المعام المعام المعام المعام المعام المعام<br>معام المعام المعام المعام المعام المعام المعام المعام المعام المعام المعام المعام المعام المعام المعام المعام ال | ور هذا التاريخ. واکن ته م    | يتم قيما بالماجيات المسيلة ب       |
|                      | دع علامه <b>من حر</b> عليها.                                                                                                    | بعد هدا النازيح، ولحن يتم ور | עמן פּנְפָט וופּוּאָשָט וומנשטיי ו |
| $(\Box)$             |                                                                                                    |                              | تاريخ الاستحقاق                    |
| خال الوقت بأي زيادة. | نسبة ، بوم/شهر/سنة ، بمكن إد                                                                                                    | أدخل التواريخ بالتنا         |                                    |

 قم بتحديد تاريخ الاستحقاق: وهو أخر موعد لتسليم الواجب وأي واجب يتم تسليمه بعد هذا التاريخ يظهر بالتقديرات متأخر.

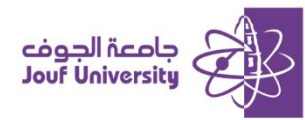

|                          |                 |       |                | دیرات                               |
|--------------------------|-----------------|-------|----------------|-------------------------------------|
|                          |                 |       | 10             | <ul> <li>النقاط المحتملة</li> </ul> |
|                          |                 |       | إخسافة فاعده 😽 | القواعد المرتبطة                    |
| <br>إظهار القاعدة للطلاب | تاريخ آخر تحرير | النوع | الاسم          |                                     |
|                          |                 |       |                | <u>تفاصبل التقديم</u>               |
|                          |                 |       |                | <u>خيارات التقدير</u>               |
|                          |                 |       |                | <u>عرض النقديرات</u>                |
|                          |                 |       |                |                                     |

قم بإضافة تقدير الواجب فى خانة النقاط المحتملة.

| <u>تفاصيل التقديم</u><br>في حالة تسجيل أية طلاب في أكثر ه | ن مجموعة تتلقى نفس الواجب فسوف يقومون بتقديم أكثر من محاولة لهذا الواجب. وقد يلزم توفير تقدير كلي للواجب لهؤلاء الطلاب.                                                                                                    |
|-----------------------------------------------------------|----------------------------------------------------------------------------------------------------|
| نوع الواحب                                                | التقديم الفردي<br>تقديم المجموعة<br>تقديمات الحافظة<br>يتطلب تحديد خانة الاختيار هذه من الطلاب تقديم حافظة كاستجابة لهذا الواجب                                                                                                    |
| عدد المحاولات                                             | محاوله واحدة 🗸                                                                                                    |
| أدوات الانتحال                                            | ☑ التحقق من الواجبات المرسلة للانتخال باستخدام SafeAssign<br>على الرغم من أن SafeAssign تدعم اللغة الإنجليزية فقط رسميًا، إلا إنه يُرحب بقيام العملاء باستخدام SafeAssign مع لعات أخرى غير الإنجليزية. لا يوجد لدى<br>SafeAssign فيود فنية تمنع استخدامه بلغات آخرى، راجع مساعنة Blackboard للحصول على مزيد من المعلومات.<br>إذا تمر تمكن SafeAssign مع "النفدير المحيول"، فسيتم إدغاء "تفارير النميز المراز مع المدرسين حتى يتم تعطيل "النفدير المجهول"، إلا أنه لازبان بإمكان<br>الطلاب رؤية "تفاير النميز لي SafeAssign" استبارًا إلى حالة الإعداد "SafeAscign" عن المدرسين حتى يتم تعطيل "النفدير المجهول"، إلا أنه لازبان بإمكان<br>يمشاهدة تقرير الأصاد إذ SafeAssign النظائر رقيم العامية العامية الإعداد "SafeAssign معاملة" (السماح للطلاب<br>يمشاهدة تقرير الأصافة الخاص بمحاولاتهم). |

اضفط على تفاصيل التقدير فتظهر شاشة نحدد منها الخيارات التالية:

نوع الواجب: يتم من خلالها تحديد الواجب هل هو واجب فردي للطالب أو واجب جماعي

عدد المحاولات: نختار عدد المحاولات التي يسمح فيها للطلاب بتقديم الواجب.

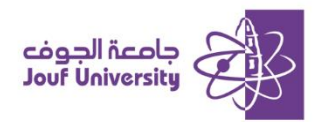

| ∑ التحقق من الواجبات المرسلة للانتحال باستخدام SafeAssign<br>على الرغم من ان SafeAssign تدعم اللغة الإنجليزية فقط رسمياً، إلا إنه يرحب بقيام العملاء باستخدام ssign<br>استخدامه بلغات أخرى، راجع مساعدة Blackboard للحصول على مزيد من المعلومات.<br>إذا تم تمكين SafeAssign مع "التقدير المجهول"، فسيتم إخفاء "تقارير التميز لـ SafeAssign عن المدرسين ح<br>التميز لـ SafeAssign originality report for their attempts" عن المدرسين ح<br>الخاص بمحاولاتهم). | أدوات الانتحال |
|----------------------------------------------------------------------------------------------------|----------------|
| ✓ السماح للطلاب بعرض تقرير أصالة SafeAssign لمحاولاتهم ○ استبعاد الواجبات المرسلة من قواعد بيانات المراجع العمومية والمؤسسية                                                                                                    |                |

أدوات الانتحال (Save Assign): هي أداة تستخدم للتحقق من الملفات المرسلة مع قاعدة البيانات من

الانتحال الأكاديمي. ويمكن تحديد الخيارات التالية:

**التحقق من الواجبات المرسلة للانتحال باستخدام الأداة**: لتفعيل التحقق من الملفات المرسلة للواجب.

السماح للطلاب بعرض تقرير من الأداة لمحاولاتهم: يتم من خلالها عرض تقرير الفحص للملف

المرسل للطالب مع نتيجة الفحص.

|                                                                                                    | Ā                   | إتاحة |
|----------------------------------------------------------------------------------------------------|---------------------|-------|
|                                                                                                    | 🖌 جعل الواجب متاحًا |       |
| العرض بعد العرض بعد العرض بعد المنه. بعكن إدخابه العقت بأي زيادة.                                                                                                    | تحديد الإتاحة       |       |
| العرض حتى المرابع المرابع |                     |       |

اضفط على جعل الواجب متاحاً ثم حدد الاختيارات التالية:

العرض بعد: يتم تحديد وقت وتاريخ اتاحة الواجب في النظام.

العرض حتى: تحديد وقت وتاريخ انتهاء اتاحة الواجب في النظام للطلاب.

| 1 |       |             |
|---|-------|-------------|
|   | ارب ل | إلغاء الأمن |
|   |       | I           |

اضفط على إرسال لحفظ الواجب في النظام.